**Oracle<sup>®</sup> Payment Interface** Oracle Hospitality RES 3700 MICROS Gateway Device Handler Installation Guide Release 6.1 E84913-01

February 2017

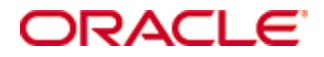

Copyright © 2016, 2017, Oracle and/ or its affiliates. All rights reserved.

This software and related documentation are provided under a license agreement containing restrictions on use and disclosure and are protected by intellectual property laws. Except as expressly permitted in your license agreement or allowed by law, you may not use, copy, reproduce, translate, broadcast, modify, license, transmit, distribute, exhibit, perform, publish, or display any part, in any form, or by any means. Reverse engineering, disassembly, or decompilation of this software, unless required by law for interoperability, is prohibited.

The information contained herein is subject to change without notice and is not warranted to be error-free. If you find any errors, please report them to us in writing.

If this software or related documentation is delivered to the U.S. Government or anyone licensing it on behalf of the U.S. Government, then the following notice is applicable:

U.S. GOVERNMENT END USERS: Oracle programs, including any operating system, integrated software, any programs installed on the hardware, and/ or documentation, delivered to U.S. Government end users are "commercial computer software" pursuant to the applicable Federal A cquisition Regulation and agency-specific supplemental regulations. As such, use, duplication, disclosure, modification, and adaptation of the programs, including any operating system, integrated software, any programs installed on the hardware, and/ or documentation, shall be subject to license terms and license restrictions applicable to the programs. No other rights are granted to the U.S. Government.

This software or hardware is developed for general use in a variety of information management applications. It is not developed or intended for use in any inherently dangerous applications, including applications that may create a risk of personal injury. If you use this software or hardware in dangerous applications, then you shall be responsible to take all appropriate fail-safe, backup, redundancy, and other measures to ensure its safe use. Oracle Corporation and its affiliates disclaim any liability for any damages caused by use of this software or hardware in dangerous applications.

Oracle and Java are registered trademarks of Oracle and/ or its affiliates. Other names may be trademarks of their respective owners.

Intel and Intel Xeon are trademarks or registered trademarks of Intel Corporation. All SPARC trademarks are used under license and are trademarks or registered trademarks of SPARC International, Inc. AMD, Opteron, the AMD logo, and the AMD Opteron logo are trademarks or registered trademarks of Advanced Micro Devices. UNIX is a registered trademark of The Open Group.

This software or hardware and documentation may provide access to or information about content, products, and services from third parties. Oracle Corporation and its affiliates are not responsible for and expressly disclaim all warranties of any kind with respect to third-party content, products, and services unless otherwise set forth in an applicable agreement between you and Oracle. Oracle Corporation and its affiliates will not be responsible for any loss, costs, or damages incurred due to your access to or use of third-party content, products, or services, except as set forth in an applicable agreement between you and Oracle.

# Contents

| Pr | eface                                                              | ix   |
|----|--------------------------------------------------------------------|------|
|    | Audience                                                           | ix   |
|    | Customer Support                                                   | ix   |
|    | Documentation                                                      | ix   |
|    | Revision History                                                   | ix   |
| 1  | Pre-Installation                                                   | 1-1  |
|    | Before You Start the Installation                                  | 1-1  |
| 2  | MGDH OPI Solution                                                  |      |
|    | Installing MGDH                                                    | 2-1  |
|    | POSCFG Configuration for MGDH                                      | 2-4  |
|    | Employee Class / Refund                                            | 2-4  |
|    | Interfaces                                                         | 2-5  |
|    | Touch Screens                                                      |      |
|    | Tender Media                                                       |      |
|    | Cash Back Tender                                                   |      |
|    | Cash Back Service Charge                                           | 2-14 |
|    | POSEOD                                                             | 2-16 |
|    | Installing OPI                                                     | 2-18 |
|    | Uninstalling the Old Version of OPI and MPG                        |      |
|    | Installing OPI for the MGDH Solution                               | 2-18 |
|    | Running the OPI Config.exe File for Terminal Mode and Pay@Counter. | 2-21 |
|    | Middleware                                                         |      |
|    | Middleware Config.exe                                              |      |
|    | Pav@Table                                                          |      |
|    | Pay@Table Config.exe                                               | 2-26 |
| 3  | POS Workstation Procedures                                         | 3-1  |
| Ŭ  | TSR Transactions                                                   | 3-1  |
|    | CC Sale                                                            |      |
|    | Tip Adjust                                                         |      |
|    | CC Refund                                                          |      |
|    | Refund (m)                                                         |      |
|    | CC Auth                                                            |      |
|    | CC Final                                                           |      |
|    | CC Voice                                                           |      |
|    | Tab Auth                                                           | 3-2  |
|    | Balance Inquire                                                    |      |
|    | Reprint                                                            |      |
|    | Repost                                                             |      |
|    | Void (e)                                                           |      |
|    | \ /                                                                |      |

|   | Manual Auth              | 3-2 |
|---|--------------------------|-----|
|   | Partial Auth             | 3-3 |
|   | POSEOD                   | 3-3 |
|   | QSR Transactions         | 3-3 |
|   | CC Sale                  | 3-3 |
|   | SALE&CASH                | 3-3 |
|   | CC Refund                | 3-3 |
|   | Refund (m)               | 3-3 |
|   | Balance Inquire          | 3-4 |
|   | Reprint                  | 3-4 |
|   | Repost                   | 3-4 |
|   | Void (e)                 | 3-4 |
| 4 | Utilities                | 4-1 |
|   | OPI Configuration Wizard | 4-1 |
|   | Config.exe               | 4-1 |
|   | card                     | 4-1 |
|   | currency                 | 4-1 |
|   | dll                      | 4-2 |
|   | ifc8                     | 4-2 |
|   | ifc8X                    | 4-2 |
|   | master                   | 4-3 |
|   | parameter_level          | 4-4 |
|   | payment                  | 4-4 |
|   | pinpadAddress2           | 4-5 |
|   | posApi                   | 4-5 |
|   | posRes                   | 4-6 |
|   | posResX                  | 4-6 |
|   | posSybase1               | 4-7 |
|   | server0Q                 | 4-7 |
|   | switch                   | 4-8 |
|   | terminal47               | 4-8 |
|   | vx6702                   | 4-8 |
| 5 | Troubleshooting          | 5-1 |
|   | Troubleshooting Issues   | 5-1 |
|   | Not Supported            | 5-3 |
| 6 | Appendix                 | 6-1 |
|   | Currency List            | 6-1 |
|   | Country Code             | 6-1 |
|   | PED Mapping Format       | 6-2 |
|   | POS Format               | 6-2 |
|   | OPERA Format             | 6-3 |
|   | Pay@Table Mapping Format | 6-3 |

| Format |
|--------|
|--------|

# Preface

This document describes how to install Oracle Payment Interface (OPI) Release 6.1 with the Oracle Hospitality RES 3700 MICROS Gateway Device Handler (MGDH) and it explains how to configure RES 3700 for OPI with MGDH.

### Audience

This document is intended for installers and system administrators of OPI and MGDH.

# **Customer Support**

To contact Oracle Customer Support, access My Oracle Support at the following URL:

#### https://support.oracle.com

When contacting Customer Support, please provide the following:

- Product version and program/module name
- Functional and technical description of the problem (include business impact)
- Detailed step-by-step instructions to re-create
- Exact error message received and any associated log files
- Screen shots of each step you take

### Documentation

Oracle Hospitality product documentation is available on the Oracle Help Center at http://docs.oracle.com/en/industries/hospitality/

# **Revision History**

| Date         | Description of Change |
|--------------|-----------------------|
| January 2017 | Initial publication   |

# **1** Pre-Installation

# Before You Start the Installation

Verify that your environment meets the following requirements:

- The application requires .NET Framework version 4.0 or higher.
- Upgrading from previous versions of MGDH to MGDH version 6.1.0.9 is not supported.
- Upgrading from previous versions of MPG/OPI to OPI version 6.1.0.9 is not supported.
- If a previous MGDH installation exists, go to Programs and Features and uninstall the previous MGDH installation. Then install the new MGDH.
- Verify with the merchant whether they use TSR (table service) or QSR (quick service), or both. (No tips allowed in QSR.)
- Verify with the merchant whether they would like "Refund" functionality activated or not. The merchant needs to control the privilege for this function.
- Verify with the merchant whether they would like "Sale&Cash" functionality activated. This allows a guest to get cash back with their purchase. This is only available for QSR.
- Make sure Microsoft Visual C++ 2010 is installed on the PC where MGDH and OPI will be installed.
- At least 6 GB of free disk space is required for OPI installation.
- You must install both MGDH and OPI as an Administrator.
- You will need to enter the user name and password of a Windows local admin during the installs.
- You will need to know a Micros database user name and password to install both MGDH and the Pay@Table portion of OPI.

Obtain the following information before installing the software:

- Confirm Merchant ID's
- Confirm receipt header details
- Tender Media numbers for each card type
- IP of OPI Server
- IP of POS Server
- SQL Root Password may be needed if there is an existing MySql already in place
- Workstation ID's and IP's that will integrate to a PINPAD

**Note:** If the MGDH setup software is run on a 3700 server with legacy MGDH files present in the CAL Files folders, manually remove these files before installation. Otherwise, the files deployed via the new CAL Packages will be constantly overwritten by the legacy files in the CAL Files folders and unexpected results will occur.

For example, check Micros\Res\CAL\WS5A\Files\CF\Micros\Etc for any legacy MGDH files. If found, delete all legacy MGDH files. In addition, check in the similar location for other workstation types. Lastly, if there is a Bin folder in Files, then check that folder as well.

# 2 MGDH OPI Solution

# Installing MGDH

#### To install MGDH:

- 1. In Microsoft Windows, log in as an administrator, and then run the MGDH\_OPI\_6.1.0.9.exe file.
- 2. Click Next.
- 3. Select the install location, and then click **Next**.
- 4. Enter a database user name and password, and then click **Next**. It may take 10–20 seconds to connect to the database.

| OS Config files setup Wizard         | 8                   |
|--------------------------------------|---------------------|
| Select Solution:                     |                     |
| Select a solution                    | OPI                 |
| Select POS Type                      | 3700 5.4.0100.2276  |
| The Folder for MPG.inc               | C:WGDHDriver/etc    |
| The Folder for MGDH.inc              | C:/MGDHDriver\etc   |
| The Folder for POSEOD                | C:MGDHDriver\POSEOD |
| ODBC Name micros<br>User Name custom | Password *****      |
|                                      | Next > Cancel       |

- 5. Select the currency, and then select the RVC Mode. QSR revenue centers do not allow tips.
- 6. To use one merchant ID, select **Single MerchantID**, enter the merchant ID, and then click **Next**.
- 7. To use multiple merchant IDs, select **Multiple Merchant ID**, and then click **Next**.
- 8. Enable all revenue centers that use MGDH.
- 9. If you selected **Multiple Merchant ID**, enter the merchant ID for each revenue center.
- 10. For **Mode**, select **TSR** or **QSR** for each revenue center. Tips are not allowed in QSR.

11. For each revenue center, click **Edit**, and then enter the revenue center headers and footers.

| 🖳 rvc num: 1 header eo | ditor                       |             |            |  |
|------------------------|-----------------------------|-------------|------------|--|
| Header 1:              | MICROS DEMO SYSTEM          | Trailer 1:  | Signature: |  |
| Header 2:              | MICROS System, Inc.         | Trailer 2:  |            |  |
| Header 3:              | 7031 Columbia Gateway Drive | Trailer 3:  |            |  |
| Header 4:              |                             | Trailer 4:  |            |  |
| Header 5:              |                             | Trailer 5:  |            |  |
| Header 6:              |                             | Trailer 6:  |            |  |
|                        |                             | Trailer 7:  |            |  |
|                        |                             | Trailer 8:  |            |  |
|                        |                             | Trailer 9:  |            |  |
|                        |                             | Trailer 10: |            |  |
|                        |                             | Trailer 11: |            |  |
|                        |                             | Trailer 12: |            |  |
|                        |                             | OK Cancel   |            |  |

12. Select the tender from the drop-down for each card type. If you do not have a specific tender listed, leave that entry blank. Gift Cards are not supported in OPI 6.1, so leave that blank.

| Tender Map in MPG. inc |                  |
|------------------------|------------------|
| VISA_Tender -          | VisaDebit_Tender |
| Master_Tender -        | Maestro_Tender   |
| AMEX_Tender            | VPay_Tender      |
| Diners_Tender -        | Alliance_Tender  |
| JCB_Tender             | ECChip_Tender    |
| CUP_Tender             | GiroCard_Tender  |
| Gift_Tender 🗸          | MCDebit_Tender   |
| CUPDebit_Tender        | Interac_Tender   |
| DEBIT_Tender           | SaleCash_Tender  |
| BankCard_Tender 🗸      |                  |
| Discover_Tender -      |                  |
| UKDM_Tender 🗸          |                  |
| Electron Tender        |                  |

13. Select **VoidMode**, change the default selections if necessary, and then click **Next**.

| POS Config files setup Wizard |                          |                 | 8      |
|-------------------------------|--------------------------|-----------------|--------|
| Transaction                   | Options in               | MPG. inc        | 2      |
| Trans Option Name             | Trans Option Description | 1               |        |
| EnableSigVerify               | Enable signature verify  | Tab Auth amount | 50.00  |
| VoidMode                      | Event 17 do Void         |                 |        |
| 📝 RunATab                     | Enable Tab Auth          |                 |        |
| ✓ TipAdjust                   | Allow tip adjust         |                 |        |
|                               |                          |                 |        |
|                               |                          |                 |        |
|                               |                          |                 |        |
|                               |                          |                 |        |
|                               |                          |                 |        |
|                               |                          |                 |        |
|                               |                          | < Back Next >   | Cancel |

- 14. Edit print options if necessary, and then click Next.
- 15. Enter the IP address of the computer that hosts OPI, and then click Next.

| POS Config files setup Wizard                  | X                                  |
|------------------------------------------------|------------------------------------|
| Server Options in                              | workstation MGDH.inc               |
| URL Backup Mode:<br>Host1 HTTP:<br>Host1 Port: | 0 v<br>https://192.168.1.1<br>5098 |
| TIMEOUT:                                       | 60<br>< Back Next > Cancel         |

- 16. On the POSEOD Options screen, enter the IP address of the computer that hosts, enter the merchant IDs, and then click **Next**.
- 17. Click **OK**, and then click **Install** on the **Setup MGDH OPI Solution package** screen.
- 18. If necessary, edit configuration files, and then click Next.

| 🔁 Setup - MGDH OPI Solution package                       |        |
|-----------------------------------------------------------|--------|
| Create the configure files wizard                         |        |
| 3700 Interface for MGDH(1-9999999): 7                     |        |
| Edit mpg.inc                                              |        |
| Update RVC_num, MerchanID, RVC information, Tender number |        |
|                                                           |        |
| Edit MGDH.inc                                             |        |
| Update IP Address, Port, URL                              |        |
| Edit MGDH.inc for POSEOD                                  |        |
| For POSEOD, update IP Address, Port, URL                  |        |
| Edit POSEOD.inc                                           |        |
| For POSEOD, update POS Type, Merchant ID                  |        |
|                                                           |        |
| Next >                                                    | Cancel |

- 19. Click Next.
- 20. Select **No** to continue with the OPI installation.

# POSCFG Configuration for MGDH

#### **Employee Class / Refund**

The ability to perform a refund is controlled by the **SIM privilege 4** option. To access, select **Employee Classes > Privileges > Privilege Options**.

Only enable this option with the merchant's permission and only for the employee class they specify.

| e Edit Record Help              |                                                 |                                                                              |  |
|---------------------------------|-------------------------------------------------|------------------------------------------------------------------------------|--|
| Employee Classes                | 🏴 🖒 😤 🔠 名 👫 🖒 🏅                                 | s 🐴 🧶 💦                                                                      |  |
| 01 Server Table View Sort By    | Number 👤 🚺 🖣 🕨 🕅 💅 🗐 🖶 🖬                        | - 🗊 🏟                                                                        |  |
| cord View Table View            |                                                 |                                                                              |  |
|                                 | Guest Checks Printing Void /                    | Beturn Dotions Delivery Cash Manac                                           |  |
| Number Name 4                   | Clock In / Sign In Privileges                   | Procedures Transactions                                                      |  |
| 101 Server Table View           |                                                 |                                                                              |  |
| 102 Server                      | Privilege Levels Privilege Options GSS Privileg | ges   TMS Privileges                                                         |  |
| 103 Cashier                     | Show Ingredient Amt                             | System Interface Module                                                      |  |
| 104 TimeKeeping Only            | Allow all Offline reports                       | 🔲 SIM privilege 1                                                            |  |
| 105 Busser                      | Allow signed-in employee Offline reports        | SIM privilege 2                                                              |  |
| 106 Host                        | Use Reports                                     | SIM privilege 3                                                              |  |
| 107 Server-Sections             | Use Alert Viewer                                | V SIM privilege 4                                                            |  |
| 108 Srvr-Req Finger Print Auth  | Liear all totals                                | Credit Card Batch                                                            |  |
| 109 Srvr Tbl View-Mag Card Req  | Allow Finger Print Enrollment                   | Create                                                                       |  |
| 201 Bartender                   | Order Tune Promise Time Adjust                  | F Edit                                                                       |  |
| 202 Bartender- MSR Reg          |                                                 | Reporting                                                                    |  |
| 203 Bartender- Req Finger Print |                                                 | Settle                                                                       |  |
| 301 QSR Cashier 1               |                                                 |                                                                              |  |
| 302 QSR Drive Thru              | Database Manager                                | Transaction Analyzer                                                         |  |
| 303 QSR Cashier 2               | Allow DB Rebuild                                | 🔲 Use Transaction Analyzer                                                   |  |
| 304 QSR nonCOM                  | Allow Encryption Key Change                     | Save TA configuration                                                        |  |
| 401 Delivery Cashier            | Allow DB Backup                                 | Delete TA configuration                                                      |  |
| 402 Driver                      | Allow DB Restore                                | mTablet Configuration                                                        |  |
| 501 Retail Cashier              | Allow User Edit                                 |                                                                              |  |
| 601 API Employee                | Allow DB Utilities                              | Associate millablet with mistation     Disassociate millablet from mistation |  |
| 9999 Manager                    | Anow Do Onnies                                  |                                                                              |  |
| 10000 CMautoclose               |                                                 |                                                                              |  |

# Interfaces

To access interfaces, select **Poscfg > Devices > Interfaces**.

| Interfaces<br>7 Chip & PIN Interface<br>Record View Table View<br>Number Name<br>1 OCB<br>2 SIM<br>3 ddd<br>4 PMS<br>7 Chip & PIN Interface<br>Backup Interface<br>Backup Interface<br>Chip & PIN Interface<br>Chip & PIN Interface<br>SS SERVER<br>SS SERVER<br>SS SS SS SS SS SS SS SS SS SS SS SS SS | Interface     Agoing Message Name   hip & Pin     Timeout   hip & Pin     Timeout   120   twork Node     Number ID Digts     SERVER     Image: Server     Image: Server                                                                                                    | File Edit Re | ecord Help           | _              |                                                              |                                                                                                    |
|----------------------------------------------------------------------------------------------------|----------------------------------------------------------------------------------------------------|--------------|----------------------|----------------|--------------------------------------------------------------|----------------------------------------------------------------------------------------------------|
| 7 Chip & PIN Interface       Sort By       Number       I       I                                                                                                    | Image: Applied Bill     Applied Message Name     Applied Message Name     Applied Message Name     Applied Message Name     Applied Message Name     Applied Message Name     Applied Message Name     Applied Message Name     Applied Message Name     Applied Message Name     Timeout     Applied Message Name     Timeout     120     twork Node     Number ID Digks     SERVER     9     ckup Interface     Log Transactions     SIM Interface     crace Type     CP     Applied Message Name     Timeout     120     Applied Message Name     Timeout     120     twork Node     Number ID Digks     9     CP     Applied Message Name     Timeout     120     two the Applied Message Name     Interface     Log Transactions                                                                                                    | Interface    | es                   |                | B 13 2 6 2 D (                                               | 3 > M @ N?                                                                                                    |
| Number       Name       General       Interface         1       0CB       0utgoing Message Name       Timeout         2       SIM       0utgoing Message Name       Timeout         3       ddd       Chip & Pin       120         4       PMS       Network Node       Number ID Digits         9       Backup Interface       Log Transaction         SIM Interface       SIM Interface       SIM Interface                                                                                                    | Agoing Message Name Timeout<br>hip & Pin 120<br>twork Node Number ID Digits<br>SERVER S IN Interface I Log Transactions<br>entace Type<br>CP V                                                                                                    | 7 Chip & Pll | N Interface          | Sort By Number | I I I I I I I I I I I I I I I I I I I                        | <b>+</b> —                                                                                                    |
| Number       Name       General       Interface         1       0CB       0utgoing Message Name       Timeout         3       ddd       Chip & Pin       120         Y       Chip & FIN Interface       Number ID Digits       9         Backup Interface       Log Transachi       Interface         Image: SIM Interface       Image: SIM Interface       Image: SiM Interface                                                                                                    | Interface  <br>Agoing Message Name Timeout<br>hip & Pin 120<br>twork Node Number ID Digits<br>SERVER S I Cog Transactions<br>Ckup Interface SIM Interface<br>Enface Type<br>CP V                                                                                                    | Record View  | Table View           |                |                                                              |                                                                                                    |
| 1     0C8       2     SIM       3     ddd       4     PMS       7     Chip & PIN Interface       Backup Interface     Log Transaction       SIM Interface     SIM Interface                                                                                                    | Agoing Message Name Timeout<br>hip & Pin 120<br>twork Node Number ID Digits<br>SERVER S IN Interface I Log Transactions<br>For a state Type<br>CP T                                                                                                    | Number       | I N                  | ame            | General Interface                                            |                                                                                                    |
| 2 SIM       Outgoing Message Name       Timeout         3 ddd       Chip & Pin       120         4 PMS       Network Node       Number ID Digits         9 SI SERVER       9         Backup Interface       Log Transachi         SIM Interface       SIM Interface                                                                                                    | Agoing Message Name Timeout<br>hip & Pin 120<br>twork Node Number ID Digits<br>SERVER S IN Interface SIM Interface<br>reface Type<br>CP                                                                                                    | 1            | 1 0C8                |                | and a function of                                            |                                                                                                    |
| 3 ddd<br>4 PMS<br>7 Chip & PIN Interface<br>Backup Interface<br>■ Log Transaction<br>■ SIM Interface                                                                                                    | hip & Pin 120<br>Atwork Node Number ID Digits<br>SERVER 9<br>ckup Interface Log Transactions<br>SIM Interface<br>DP                                                                                                    | - 2          | 2 SIM                |                | Outgoing Message Name                                        | Timeout                                                                                                    |
| 7 Chip & PIN Interface     Network Node     Number ID Digits       9     9       Backup Interface     Log Transaction       SIM Interface     SIM Interface                                                                                                    | etwork Node  SERVER  Ckup Interface  Interface  Interface  Interface  Interface  Interface  Interface  Interface  Interface  Interface  Interface  Interface  Interface  Interface  Interface  Interface Interface Interface Inter |              | 3 ddd<br>4 PMS       |                | Chip & Pin                                                   | 120                                                                                                    |
| Interface Type<br>TCP                                                                                                    |                                                                                                    |              | 7 Chip & PIN Interfa | ce             | Network Node SS SERVER Backup Interface Interface Type TCP V | Number ID Digits 9 Comparison 9 Comparison 9 |

Use the following parameters:

- Number: 7
- System Name: Chip&PIN Interface
- Outgoing Message Name: Chip&PIN
- **Timeout**: 120
- Network Node: RES Server
- Number ID Digits: 9
- **SIM Interface**: enable
- **Type**: TCP

#### **Touch Screens**

To access touch screens, select **POSCFG > Devices > Touchscreen Designer**.

| 📴 Touch            | screen De           | signer             |                       |                                  |                                                                                                    |         |           |       |            |         |    |   | _ |
|--------------------|---------------------|--------------------|-----------------------|----------------------------------|----------------------------------------------------------------------------------------------------|---------|-----------|-------|------------|---------|----|---|---|
| File Edi           | t Record            | l Help             |                       |                                  |                                                                                                    |         |           |       |            |         |    |   |   |
| Touch              | scree               | n Desi             | gner                  |                                  |                                                                                                    |         | 🎙 🕅       | 7     | <u>ت</u> 🖞 | ] 📴     | Î  | 2 |   |
| 195 MPC            | G Pymt Sch          | 1 <b>-</b>         | Template              | : 101 Detail1                    |                                                                                                    |         |           |       | ÞI 12      | ' 🔊     | ÷  |   |   |
| Colors             | 256 Color:          | s 💌                | 800x600               | <ul> <li>Resolution</li> </ul>   | Area 0                                                                                                    | •       |           |       |            |         |    |   |   |
|                    | Debit               | GC                 | Discou                | 040 000                          |                                                                                                    |         |           |       |            |         |    |   |   |
| Debit              | EXT                 | Redee              | nt                    | \$10 \$20                        | Prev                                                                                                    |         |           |       |            |         |    |   |   |
| 1 Sale             | Acct Chg            | CC Bal \$          | OnDmnd<br>C Vouch     | 🔏 Cash                           | HC Disc                                                                                                    |         |           |       |            |         |    |   |   |
| 3 Tip<br>Adjust    | 2 Sale<br>w/Tip     | Travelers<br>Check | Personal<br>Check     | PMS<br>Inquire AutoDise          | Functn                                                                                                    |         |           |       |            |         |    |   |   |
| 4 Refund           | 7 Reprint           | 15%<br>Grat        | Macro<br>TEST<br>DISC | Room<br>Charg Remove<br>AutoDisc | transferred to the second second seco |         |           |       |            |         |    |   |   |
| 8 Auth             | 19<br>Repost        | Chrg<br>Tip        | Add<br>autodi         | cancel<br>sc Order               | Trans<br>Cancel                                                                                                    |         |           |       |            |         |    |   |   |
| 9 Final            | 6 Admin<br>Rpt      | «Л <sup>е</sup>    | nte<br>r              | Clea<br>r @/F                    | or Seat #                                                                                                    |         |           |       |            |         |    |   |   |
| 13 Initial<br>auth | 10 Pinpd<br>CMD     | 7                  | 8                     | 9                                | Filter Seat                                                                                                    |         |           |       |            |         |    |   |   |
| 16 Bal<br>Ingry    | 12 Voice            | 4                  | 5                     | 6                                | Print<br>Persist                                                                                                    |         |           |       |            |         |    |   |   |
| 15 GC<br>activate  | 11<br>Refund<br>(m) | 1                  | 2                     | 3                                | Print                                                                                                    |         |           |       |            |         |    |   |   |
| 18 Man<br>Auth     |                     | 0                  | •                     | 00                               | Service                                                                                                    |         |           |       |            |         |    |   |   |
|                    |                     |                    |                       |                                  |                                                                                                    |         |           |       |            |         |    |   |   |
| Legend             | 17 Void             |                    | _                     | Font Arial Small                 | <b>_</b>                                                                                                    | C       | ategory   | SIM/  | PMS In     | juire   |    |   | _ |
|                    | h to Fit            |                    |                       | Next                             | -                                                                                                    | h       | nterface  | 7 Ch  | ip & Pin   | Interfa | се |   | - |
| Transp             | parent              |                    |                       | Color Black on Y                 | ellow 🔍                                                                                                    | Inquire | Number    | 17    |            | _       |    |   |   |
|                    |                     | Bitn               | nap Ic                | on Pos                           | Icon                                                                                                    | M       | edia File | ,<br> | II Scree   | n       | _  |   | ] |

Link every Void key to SIM inquire number 17.

Link credit card tender keys to the correct SIM inquire # using the values below.

The buttons for TSR are listed as the following:

- [CC SALE]: SIM INQ #1
- [Tip Adjust]: SIM INQ #3
- [CC Refund]: SIM INQ #4 (Recommended refund method.)
- [Refund(m)]: SIM INQ #11
- [CC Auth]: SIM INQ #8

- [CC Final]: SIM INQ #9
- [CC Voice]: SIM INQ #12
- [Tab Auth]: SIM INQ #13
- [Balance Inq]: SIM INQ #16
- [Reprint]: SIM INQ #7
- [Repost]: SIM INQ #19
- [Void(e)]: SIM INQ #17
- [Manual Auth]: SIM INQ #18
- [Sale + Tip]: SIM INQ #2 (Supports tipping from the PED. If tipping from the PED is allowed, use INQ #2 instead of INQ #1.)
- Note: [Void(e)] is a special button. It exists on POS 3700 only. For other POS platforms, it is not needed. All void buttons need to be replaced with it.

The buttons for QSR are listed as the following:

- [CC Sale]: SIM INQ #1
- [SALE&CASH]: SIM INQ #5
- [CC Refund]: SIM INQ #4 (Recommended refund method.)
- [Refund(m)]: SIM INQ #11
- [CC Voice]: SIM INQ #12
- [Balance Inq]: SIM INQ #16
- [Reprint]: SIM INQ #7
- [Repost]: SIM INQ #19
- [Void(e)]: SIM INQ #17
- Note: [Void(e)] is a special button. It exists on POS 3700 only. For other POS platforms, it is not needed. All void buttons need to be replaced with it.

Note: No manual entry for QSR.

#### Tender Media

Setup the following for credit cards.

| Tender / Media<br>File Edit Record Help                                                                                                    |                                                                                                    |                                                                                                    |
|----------------------------------------------------------------------------------------------------|----------------------------------------------------------------------------------------------------|----------------------------------------------------------------------------------------------------|
| Tender / Media<br>201 Visa<br>Becord View   Table View                                                                                                    | Sort By Number 💌 📢 🔸 🕨                                                                                                    | 2 № ∴ > A ⊘ №<br>√ ∋ + 2 &                                                                                                    |
| Number Name                                                                                                    | General Tender Presets CC Tender Cred<br>General Options                                                                                                    | it Auth   PMS   Service TTL   Prir▲ ►<br>Charged Tip                                                                                                    |
| 101       Cash         102       Traveler Chk         103       Personal Chk         104       GC Redeem         105       SVC Redeem         106       SVC         200       -CreditCard         201       Visa         202       MasterCard         203       Amex         204       Diners         205       JCB         206       SOLO         207       Laser | <ul> <li>Open drawer</li> <li>Use with currency conversion</li> <li>Reference required</li> <li>Exempt auto service charge</li> <li>Employee meal</li> <li>Assume paid in full</li> <li>Require amount entry</li> <li>Declare tips paid</li> <li>Item is shareable</li> <li>Post to gross receipts</li> <li>Post to charge receipts</li> <li>Post to charge receipts</li> <li>Post fiscal cash register credit</li> <li>Tax exempt coupon</li> <li>Allow with Euro</li> <li>Use with Tip Check</li> </ul> | 901 Charge Tip       Image: Constraint of the second second |
|                                                                                                    | Administrato                                                                                                    | or, The 11/19/2015 4:36:51 AM                                                                                                    |

Notes:

- Assume paid in full.
- Reference required.
- Charged Tip: Set to **0** None if all RVCs are QSR mode.
- Charged Tip: Set to Link a Tip service charge if some RVCs are TSR mode.

The following Tender / Media Tabs should be left blank (no options enabled):

- Presets
- CC Tender
- Credit Auth | Authorization
- Credit Auth | Preambles

| On the PMS tab | , enable Allo | ow 19 reference | characters. |
|----------------|---------------|-----------------|-------------|
|----------------|---------------|-----------------|-------------|

| 🖾 Tender / Media                                                                                                    |                                                                                                    |
|----------------------------------------------------------------------------------------------------|----------------------------------------------------------------------------------------------------|
| File Edit Record Help                                                                                                    |                                                                                                    |
| Tender / Media<br>201 Visa                                                                                                    |                                                                                                    |
| Record View Table View                                                                                                    |                                                                                                    |
|                                                                                                    | General Tender Presets CC Tender Credit Auth PMS Service TTL Print I                                                                                                    |
| Number     Name       101     Cash       102     Traveler Chk       103     Personal Chk       104     GC Redeem       105     SVC Redeem       106     SVC       200     - CreditCard       1     201       Visa     202       203     Amex       204     Diners       205     JCB       206     SOLO       207     Laser | Property Management System<br>Post 0.00 amounts to PMS<br>Do not post reference entry<br>Post gross repts to PMS<br>Print both the posting message and the response<br>Do not save PMS response<br>Allow 19 reference characters<br>Property Management Interface<br><b>T</b> |
|                                                                                                    | Administrator, The 11/19/2015 4:37:30 AM                                                                                                    |

#### **Cash Back Tender**

| Pot 1 | ender / M | edia         |   |                                                        |                                                        |
|-------|-----------|--------------|---|--------------------------------------------------------|--------------------------------------------------------|
| File  | Edit R    | ecord Help   |   |                                                        |                                                        |
| Τe    | ender /   | ' Media      |   | 🏴 🖒 😤 👘                                                | 🛃 👫 🗊 🏃 🛛 🗛 🥔 🎀                                        |
| 216   | 6 CashBac | sk Tdr       |   | Sort By Number 💌 🚺 🖣 🕨 🕨                               | 1/9+- 🗐 🤃                                              |
| Rec   | ord View  | Table View   |   |                                                        |                                                        |
|       | -         |              |   | General Tender Presets CC Tender Cre                   | edit Auth   PMS   Service TTL   Printing   Personal Ch |
| Π     | Number    | Name         | * | General Options                                        | Charged Tip                                            |
| H     | 211       | OPI Visa     |   | Open drawer                                            |                                                        |
|       | 212       | OPI Discover |   | Use with currency conversion                           | High Amount Lookout                                    |
|       | 213       | OPI Amex     |   | Reference required                                     |                                                        |
|       | 214       | OPI Diners   |   | Exempt auto service charge                             |                                                        |
|       | 215       | OPI M.C.     |   | Exempt inclusive service charge                        |                                                        |
|       | 216       | CashBack Tdr |   | Assume paid in full                                    | HALO limits overtender                                 |
|       | 220       |              |   | Require amount entry                                   | C HALO limits amount tendered                          |
|       | 300       | - Other      |   | 🗖 Declare tips paid                                    | Options                                                |
|       | 301       | Manager Meal |   | 🔽 Item is shareable                                    | Enable Tender Truncation                               |
|       | 302       | Promo        | _ | Post to gross receipts                                 | 🔲 Enable Tender Rounding                               |
|       | 400       | - Room Chrg  |   | ✓ Post to charge receipts                              | Round Tender to Nearest 10                             |
|       | 401       | Room Charge  |   | Fost fiscal cash register credit     Tay evempt coupon | Rounding Based on Tens Digit                           |
|       | 402       | Account Chrg |   | Allow with Euro                                        | Insignificant Digits                                   |
|       | 501       | Cash Drop    |   | 🔲 Use with Tip Check                                   |                                                        |
|       | 502       | Cash Pickup  |   | Check for Placeholders                                 | External Type                                          |
|       | 503       | Tips Paid    |   | Persist Auto Discounts                                 | <b>•</b>                                               |
|       | 504       | Paid In      |   | Prompt for Promise Time                                | SRM Payment Type                                       |
|       | 505       | Paid Out     |   | Upen drawer before prompt                              |                                                        |
|       | 900       | - Service    |   | Enforce beverage control                               | 1                                                      |
|       | 901       | Service      |   |                                                        |                                                        |
|       | 902       | Print Check  | - |                                                        |                                                        |

Verify the merchant wants cash back functionality before configuring this.

Cash back is supported for QSR revenue centers only.

Sales | Tender / Media | Tender:

- Assume paid in full.
- Reference required.
- Service Charge 0 None.

|     | Tender / M | edia         |   |                              |        |          |             |            |                |          |            |
|-----|------------|--------------|---|------------------------------|--------|----------|-------------|------------|----------------|----------|------------|
| Fil | e Edit R   | ecord Help   |   |                              |        |          |             |            |                |          |            |
| Т   | ender.     | / Media      |   | ₽ <b>8</b>                   | î a 😤  | 市 🖌      | ) 📴 🗊       | >          | 緧              | 🧶 📢      | >          |
| 2   | 16 CashBa  | ck Tdr       |   | Sort By Number 💌 📕           | < ►    | N V      | ' 'Ə 🕂      |            |                |          |            |
| Re  | ecord View | Table View   |   |                              |        |          |             |            |                |          |            |
|     |            |              |   | General Tender Presets CC    | Tender | Credit A | uth PMS     | Serv       | ice TTL        | Printing | Personal I |
| Г   | Number     | Name         |   | Credit Cards                 |        | P        | rompt for   |            |                | 1        |            |
|     | 211        | OPI Visa     |   | Verify before authorization  |        | Ē        | Prompt for  | r immedia  | ate paymer     | nt       |            |
|     | 212        | OPI Discover |   | Tender must exceed tip       |        | Ē        | Prompt for  | rissue ni  | umber          |          |            |
|     | 213        | OPI Amex     |   | Credit auth required         |        | Г        | Prompt for  | r issue da | ate            |          |            |
|     | 214        | OPI Diners   |   | Credit final amount required |        | Г        | Prompt for  | r optiona  | l trailer prin | nt       |            |
|     | 215        | OPI M.C.     |   | Allow recall                 |        |          | Prompt for  | r cashba   | ck amoun       | t        |            |
|     | 216        | CashBack Tdr |   | 🔲 Mask Credit Card Number    |        |          | Prompt for  | r Card He  | older Not F    | Present  |            |
|     | 220        |              |   | 🔲 Mask Cardholder Name       |        |          | Prompt for  | rCVV on    | i Manual E     | ntry     |            |
|     | 300        | - Other      |   | Persistent Payment           |        |          | Prompt for  | rCW on     | ) Swiped E     | ntry     |            |
|     | 301        | Manager Meal |   | 🔽 Debit Card                 |        |          | Do not Pro  | ompt for . | AVS            |          |            |
| L   | 302        | Promo        | _ | 🔲 Allow debit refund         |        |          |             |            |                |          |            |
|     | 400        | - Room Chrg  |   | 🔲 Co-branded Credit Card     |        |          |             |            |                |          |            |
|     | 401        | Room Charge  |   | Expiration Date              |        | гP       | INPad       |            |                |          |            |
|     | 402        | Account Chrg |   | E Fundation data and in d    |        |          | Require P   | IN         |                |          |            |
|     | 501        | Cash Drop    |   | Expiration date required     |        | Ac       | count Input | t          |                |          |            |
|     | 502        | Cash Pickup  |   | Do not check expiration      |        | Pr       | nmnt        |            |                | enath    |            |
|     | 503        | Tips Paid    |   | Open expiration format       |        | L L      | enter -     |            | — ī            | 0        |            |
|     | 504        | Paid In      |   | Mask expiration date         |        | 1        |             |            |                |          |            |
|     | 505        | Paid Out     |   |                              |        |          |             |            |                |          |            |
| _   | 900        | - Service    |   |                              |        |          |             |            |                |          |            |
|     | 901        | Service      |   |                              |        |          |             |            |                |          |            |
| -   | 902        | Print Check  | Ŧ |                              |        |          |             |            |                |          |            |

- Debit Card
- Prompt for Cashback Amount

| File<br>Te<br>216 | Edit R<br>Edit R<br>Ender (<br>6 CashBac | edia<br>ecord Help<br>/ Media<br>ck Tdr  | ◎ ● ● ● ● ● ● ● ● ● ● ● ● ● ● ● ● ● ● ●                                                                                                  |
|-------------------|------------------------------------------|------------------------------------------|----------------------------------------------------------------------------------------------------|
|                   | Number<br>211<br>212                     | Name<br>OPI Visa<br>OPI Discover         | General Tender Presets CC Tender Credit Auth PMS Service TTL Printing Persons Property Management System                                 |
|                   | 213<br>214<br>215                        | OPI Amex<br>OPI Diners<br>OPI M.C.       | Post 0.00 amounts to PMS     Do not post reference entry     Post gross ropts to PMS     Print both the posting message and the response |
|                   | 216<br>220<br>300<br>301                 | CashBack Tdr<br>- Other<br>Manager Meal  | Do not save PMS response     Allow 19 reference characters                                                                               |
|                   | 302<br>400<br>401                        | Promo<br>· Room Chrg<br>Room Charge      |                                                                                                    |
|                   | 402<br>501<br>502                        | Account Chrg<br>Cash Drop<br>Cash Pickup |                                                                                                    |
|                   | 503<br>504<br>505                        | Tips Paid<br>Paid In<br>Paid Out         |                                                                                                    |
|                   | 900<br>901<br>902                        | - Service<br>Service<br>Print Check      | <b>*</b>                                                                                                    |

- Allow 19 reference characters.
- MPG.inc must have this value: Promptcashback = True

# Cash Back Service Charge

The cash back tender also requires a cash back service charge, though it is not directly linked to the cash back tender.

| Service Charges                                                                                                    |                                                                                                    |                                                                                                    |                                         |
|----------------------------------------------------------------------------------------------------|----------------------------------------------------------------------------------------------------|----------------------------------------------------------------------------------------------------|-----------------------------------------|
| File Edit Record Help                                                                                                    |                                                                                                    |                                                                                                    |                                         |
| Service Charges                                                                                                    |                                                                                                    | ే n 😤 👘 名 👫 ే h                                                                                                    | » м < М                                 |
| 905 CashBack SVC                                                                                                    | Sort By Number 💌 🚺                                                                                                    | 🔺 🕨 🎽 🕁 🕇                                                                                                    | - 🏼 🗐 🤃                                 |
| Record View Table View                                                                                                    |                                                                                                    |                                                                                                    |                                         |
| Number     Name       901     Charge Tip       902     15% Grat.       903     Driver       904     Delivery chg       905     CashBack SVI       906     GC Cashout | General Options Service C<br>Tax Class<br>Print Class<br>101 Guest Check<br>Privilege NLU<br>0<br>Category Key Code<br>Consolidation Group | Anarge  <br>SLU<br>Menu Level Class<br>101 All Levels<br>Amount Minimun<br>Percent Minimun<br>Effective From<br>Effective To | Icon Icon Icon Icon Icon Icon Icon Icon |
| · ·                                                                                                    |                                                                                                    |                                                                                                    |                                         |
|                                                                                                    |                                                                                                    | The Manager, Joe                                                                                                    | 9/14/2016 11:38:20 AM                   |

Setup the following service charge.

- Name = "CashBack SVC"
- General Tab: Menu Level Class = all levels Print Class = Guest check

| 🔤 Service Charges      |                                                                   |                                   |
|------------------------|-------------------------------------------------------------------|-----------------------------------|
| File Edit Record Help  |                                                                   |                                   |
| Constant Channes       | 💦 * 🚑 🚔                                                           | 🕾 📴 🔅 💊 🛛 🗛 📣 🔊                   |
| Service Charges        |                                                                   | 22 🖺 👌 🧖 🕅 🥙 📬                    |
| 905 CashBack SVC       | Sort By Number 💌 🚺 ┥ 🕨 🔰                                          | 1/9+- 🗐 🤃                         |
| Record View Table View |                                                                   |                                   |
| · · ·                  | Constal Options Service Charge                                    |                                   |
| Number Name 🔺          | General Options Service Charge                                    |                                   |
| 901 Charge Tip         |                                                                   |                                   |
| 902 15% Grat.          | General Settings                                                  | Apply to Service Charge Itemizer  |
| 903 Driver             |                                                                   |                                   |
| 904 Delivery chg       |                                                                   | V Remizer 1                       |
| 905 CashBack SVC       | I → Amount                                                        | V Remizer 2                       |
| 906 GC Cashout         |                                                                   | V Remizer 3                       |
|                        |                                                                   | V Remizer 5                       |
|                        | Item is obereable                                                 | V Remizer S                       |
|                        | Cook Management Till Required                                     | V Itemizer 7                      |
|                        | Cash Management Thi Hequired     Print Multiple Checks / Receipts | V Itemizer 8                      |
|                        | Promot for Multiple Checks/Receipts                               | I♥ Romizer o                      |
|                        |                                                                   |                                   |
|                        |                                                                   |                                   |
|                        |                                                                   |                                   |
|                        | External Cross Reference 1                                        | External Type                     |
|                        |                                                                   | <b>T</b>                          |
|                        | Evternal Cross Reference 2                                        | ,                                 |
|                        |                                                                   |                                   |
| -                      | J                                                                 |                                   |
|                        | · · · · · ·                                                       |                                   |
|                        | The Mana                                                          | ager, Joe   9/14/2016 11:38:53 AM |

• Options Tab: Amount Reset Itemizers

| 🔤 Service Charges<br>File Edit Record Help                                                                                     |                                                                                                    |                                                                                           |                                                                                      |
|----------------------------------------------------------------------------------------------------|----------------------------------------------------------------------------------------------------|-------------------------------------------------------------------------------------------|--------------------------------------------------------------------------------------|
| Service Charges<br>905 CashBack SVC                                                                                            | Sort By Number 💽 📔 🗸                                                                                                    | `a 🛣 🔠 名 📴 🖒<br>↓ ▶ ▶ 1⁄2 1∋ 🖶                                                            | » м « »<br>= ] &                                                                     |
| Record View Table View<br>Number Name 901 Charge Tip 902 15% Grat. 903 Driver 904 Delivery chg 905 CashBack SVC 906 GC Cashout | General Options Service Char<br>Type<br>Standard<br>Non-Revenue<br>Non-Revenue Cash Back<br>Post to cover count<br>Post to svc charges total | ge<br>Post a perce<br>Post to tips p<br>Post to charg<br>Do not post t<br>Tender/Media fo | ntage to tips paid<br>aid total<br>ged tips total<br>o emp tip totals<br>r Tips Paid |
|                                                                                                    |                                                                                                    | The Manager, Joe                                                                          | 9/14/2016 11:39:22 AM                                                                |

• Service Charge Non-Revenue Cash Back

### POSEOD

To verify POSEOD files are properly configured, go to

Micros\Res\Pos\Scripts\poseod\ and verify the contents of the following files:

• MGDH.inc

Verify the server IP address and port are correct for the computer that hosts OPI.

• POSEOD.inc

Verify OR is the code for RES 3700. Other POS types use a different code. Verify the Merchant ID is correct. The following example shows a merchant ID and code. Separate multiple merchant IDs with the pipe symbol and no spaces (for example, |OR|370000001|37000002|).

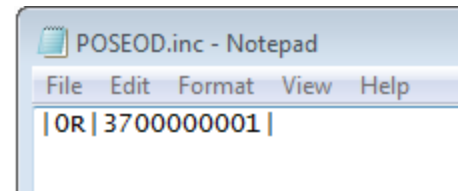

To run POSEOD manually, double-click the

Micros\Res\Pos\Scripts\poseod\poseod.exe file.

A DOS CMD window flashes briefly.

To verify POSEOD ran successfully, open the

OraclePaymentInterface\log\transaction.log file and confirm BATCH and APPROVAL appear with the correct time stamp at the bottom of the file.

| BATCH   | 00 | APPROVAL |
|---------|----|----------|
| MGM RSA | 00 | APPROVED |
| MGM RSA | 00 | APPROVED |
| MGM RSA | 00 | APPROVED |

Configuring POSEOD to run as part of a scheduled RES autosequence:

#### Autosequences

| Eile Edit Re                                                                 | grams<br>cord Help       |             |                                                                                                    |               |  |  |  |
|------------------------------------------------------------------------------|--------------------------|-------------|----------------------------------------------------------------------------------------------------|---------------|--|--|--|
| External<br>916 POSEOD<br>Record View                                        | Programs<br>Sort I       | By Number 💌 | <mark>┡</mark> \$_`}; <b>\$</b> \$\$ <b>18 2 19 (15 )</b><br> < < > > > <i>1</i> 2 22 <b>19 (15 )</b><br> < < > > > > <i>1</i> 2 22 <b>19 (15 )</b> | a ♦ ¥<br>⊒ \$ |  |  |  |
| Number                                                                       | Name                     | *           | POSEOD                                                                                                    |               |  |  |  |
| 907                                                                          | KDS                      |             |                                                                                                    |               |  |  |  |
| 908                                                                          | Deniseexport             |             | User Interface                                                                                                    |               |  |  |  |
| 909                                                                          | CMAutoclose              |             |                                                                                                    |               |  |  |  |
| 910                                                                          | Alert Viewer             |             | Run Style                                                                                                    |               |  |  |  |
| 911                                                                          | CMD                      |             | Normal                                                                                                    |               |  |  |  |
| 912                                                                          | Report Viewer Default    |             | ,                                                                                                    |               |  |  |  |
| 913                                                                          | Report Viewer VIEWER     |             | Show Alert Status                                                                                                    |               |  |  |  |
| 914                                                                          | ALERT VIEWER             |             | 🔲 Run in separate virtual machine                                                                                                    |               |  |  |  |
| 915                                                                          | Product Mgr Procedures   |             | Object Range Tupe                                                                                                    |               |  |  |  |
| 916                                                                          | POSEOD                   |             |                                                                                                    |               |  |  |  |
| W                                                                            | orking Directory         |             |                                                                                                    |               |  |  |  |
| Dir \$()                                                                     | MICROS_DIR_POS)\Scripts' | Poseod      |                                                                                                    |               |  |  |  |
|                                                                              |                          |             |                                                                                                    |               |  |  |  |
| Command Line          Dir       \$(MICROS_DIR_POS)\Scripts\Poseod\Poseod.exe |                          |             |                                                                                                    |               |  |  |  |

1. Poscfg | System | External Programs

- New record named: POSEOD
- User Interface: Console
- Run Style: Normal
- Working directory: \$(MICROS\_DIR\_POS)\Scripts\Poseod
- Command line: \$(MICROS\_DIR\_POS)\Scripts\Poseod\Poseod.exe
- 2. Call the above external program during the End of Night autosequence, but before printing occurs. (So that if printing fails, it will not prevent POSEOD from running.)

Note: You can schedule POSEOD using Windows Task Scheduler.

# **Installing OPI**

You cannot upgrade from earlier versions of OPI and MPG to OPI 6.1. Remove earlier versions of the software before installing OPI 6.1. The MySQL part of the installation fails if a ProgramData\MySQL folder from an older release is on the computer when you install OPI 6.1.

#### Uninstalling the Old Version of OPI and MPG

- 1. Run POSEOD with the old version to verify all previous transactions have been batched. Verify the batch was approved in the transaction.log.
- 2. Save a backup of the current OPI and MPG folder structure.
- 3. Open the *%OPI\_HOME%/bin/*MicrosGatewayConfig.exe file and save a screen capture of the ServerXX values.
- 4. Save a screen shot of the POS record you are using and its values (for example, posRes1).
- 5. Uninstall these components through Microsoft Programs and Features:
  - MPG
  - MySQL if no other products are using it
  - MySQL community
- 6. Rename the C:\ProgramData\MySQL folder to MySQL\_Old. If you do not see the C:\ProgramData folder, enable Windows Explorer > Tools > Folder Options > View > Show hidden files, folders, and drives, and then close and re-open Windows Explorer.
- 7. Restart the computer.
- 8. Install OPI.

#### Installing OPI for the MGDH Solution

- 1. Double-click the Oracle Payment Interface-6.1.0.9.exe file, and then advance through the installation wizard.
- 2. On the **Choose communication channel** screen, select **POS** and **MGDH**.

- 3. Enter a certificate password.
- 4. Enter a date and time for the OPI service to restart on a weekly basis.
- 5. Select the install location.
- 6. Select the location for the source code files and license, and then click Next.

| Setup - Oracle Payment Interface                                                                                                    |                                       |
|----------------------------------------------------------------------------------------------------|---------------------------------------|
| Select Open Source Project Source Code and License Install Folde<br>Where should source code and license files be stored?                                                                                                    | *                                     |
| Oracle Payment Interface(OPI) application make use of Open Source Sof<br>components, the License terms of such components gives you the right t<br>source code, as well a copy of the applicable License.<br>If the application being installed make use of Open Source technologies,<br>code and license will be available for you in the folder specified below.<br>Open Source Project Source Code will be stored in the following folder: | ftware<br>o receive its<br>the source |
| C: \OraclePaymentInterface \OpenSourceSrcCode                                                                                                    | Browse                                |
| C:\OradePaymentInterface\OpenSourceLicense                                                                                                    | Browse                                |
| < Back Next >                                                                                                    | Cancel                                |

- 7. Click Install.
- 8. Enter a Microsoft Windows administrator user name and password, and then click **Login**.
- 9. Specify interface and mode settings:
  - Select Enable from the POS Interface drop-down.
  - Select the **OPI Mode**:

To configure communicate directly to the pinpads, select **Terminal**.

To communicate to the pinpads through a third party, select **Middleware**, and then go to the **Middleware**.

- 10. Select POS Configuration.
- 11. Click Add New Property to create a Merchant ID.

| 🚟 Oracle Payment Interface ( | Configuration Tool |                              |
|------------------------------|--------------------|------------------------------|
| Oracle                       | e Payment Interfa  | ace - POS Configuration Tool |
|                              | POS Type :         | POSRES -                     |
|                              | Merchant ID :      |                              |
|                              | Pay@Table ∶        | Disable •                    |
| Merchant Confi               | guration :         |                              |
|                              | Merchant Name :    |                              |
|                              | Merchant City :    |                              |
| ORACLE<br>HOSPITALITY        | Merchant Country : | Previous     Next            |

12. Specify merchant settings as follows:

- Select **POSRES** from the **POS Type** drop-down.
- Type the **Merchant ID** value. The value must match the Merchant ID value used for the MGDH installation.
- If using Pay@Table, go to Pay@Table.
- Enter merchant information, and then click Next.
- 13. Click Add Terminal.
- 14. Enter terminal information:
  - Workstation ID: Workstation obj\_num in POS Configurator.
  - **IP**: Pinpad IP address. If using a simulator instead of a PED, enter the IP address of the computer where the simulator is running.
- 15. Repeat steps 13 and 14 to add more terminals, and then click Next.
- 16. Click Exit.
- 17. On the **MICROS Gateway Service Configuration** dialog box, click **Yes** to save your changes.
- 18. Select **Yes** to restart the computer.

#### Running the OPI Config.exe File for Terminal Mode and Pay@Counter

1. Go to <drive>:\OraclePaymentInterface\bin\config.exe, and then log in as a local administrator.

| Oracle Payment Inteface Configuration |                     |                     |   | ×        |
|---------------------------------------|---------------------|---------------------|---|----------|
| About                                 |                     | 1.4.4               |   |          |
|                                       | <u>Key</u>          | Value               |   | E        |
|                                       | Please login with r | machine credentials |   |          |
|                                       | U                   | lser                |   |          |
|                                       | Passw               | ord                 |   |          |
|                                       | Log                 | in Cancel           | • | <b>▼</b> |

2. In the About pane, expand Oracle Payment Interface.

The **dll** entry shows the MGDH installation as mode 3 and the OPI listening port as 5098.

The **pinpadAddress2** value is formatted as follows:

- Merchant ID = 370000001
- WS ID = 99
- Pinpad IP = 10.39.176.89
- 3. Select **server0Q**, and then change the **Port** value to the port the pinpad is listening on.
- 4. For **vx6702**, the MICROS KDSController service uses port 5023. Change this port value to an unused port value even if not using Pay@Table (for example 8992.)
- 5. Exit config.exe, and then save your changes.
- 6. Restart the OPI service.

If changes are made in Config.exe, the "OPI Service" needs to be restarted. But the "OPI Service Utility" service does not need to be restarted. The system is now ready for a test transaction.

### Middleware

During the OPI installation, there is a step to select the **OPI Mode**:

- **Terminal**: OPI communicates directly to the pinpads.
- **Middleware**: OPI controls the pinpads by communicating through a third party.

Access the screens shown in the following steps by launching OraclePaymentInterface\bin\OPIconfigurationWizard.exe.

If using Middleware, follow these directions to finish the OPI with the MGDH installation.

| 🐺 Oracle Payment Interface ( | Configuration Tool |              |                    |  |
|------------------------------|--------------------|--------------|--------------------|--|
| o                            | racle Payment l    | nterface - ( | Configuration Tool |  |
|                              | PMS Interface:     | Disable      | •                  |  |
|                              | POS Interface:     | Enable       | •                  |  |
|                              | OPI Mode:          | Middleware   | •                  |  |
|                              | PrimaryHost:       | 172.23.25.68 |                    |  |
|                              | BackupHost:        | 10.58.47.125 |                    |  |
|                              |                    |              |                    |  |
| ORACLE<br>HOSPITALITY        |                    |              | Next               |  |

- 1. Specify interface settings as follows:
  - Select **Enable** from the **POS Interface** drop-down.
  - Select Middleware from the OPI Mode drop-down.
  - In the **PrimaryHost** field, type the IP address of the third party that controls the pinpads.
  - In the **BackupHost** field, type the IP address of the third party backup.
- 2. Select **POS Configuration**.
- 3. Click Add New Property.
- 4. Specify property settings as follows:

- Select **POSRES** from the **POS Type** drop-down.
- In the **Merchant ID** field, type the Merchant ID. This value must match the Merchant ID value used during the MGDH installation.
- If not using Pay@Table, leave it set to **Disable**.
- If using Pay@Table, go to Pay@Table.
- 5. Enter merchant information, and then click Next.
- 6. Click Exit.
- 7. On the MICROS Gateway Service Configuration dialog box, click Yes.
- 8. Click **Yes** to restart the computer.

#### Middleware Config.exe

No additional changes to Poscfg are needed, as they were completed in Configuration for MGDH.

- 1. Double-click OraclePaymentInterface\bin\config.exe, and then log in with the administrator credentials used during setup.
- 2. In the About pane, expand Oracle Payment Interface.
- 3. Select **server0Q**, and then change the **Port** value from 8080 to the port the pinpad is listening on. Update these values as highlighted in the following screen capture:
  - HostMode = true
  - Host = PrimaryHost IP given during setup
  - Host2 = BackupHost IP given during setup

| <b>M</b> Oracle Payment Inteface Configuration                                                        |   |                                                         |                                                                     | × |
|----------------------------------------------------------------------------------------------------|---|---------------------------------------------------------|---------------------------------------------------------------------|---|
| About                                                                                                 |   |                                                         |                                                                     |   |
| master<br>opera                                                                                       | * | Key<br>ConnectTimeout                                   | Value<br>10                                                         |   |
| opera1<br>parameter_level<br>passphrase<br>payment<br>pinpadAddress2<br>pos9700<br>pos97001<br>posApi |   | Host<br>HostMode<br>Port<br>Timeout<br>UseSSL<br>UseTCP | 172.23.23.08<br>10.58,47.125<br>true<br>8991<br>60<br>true<br>false |   |
| posRes<br>posRes1<br>posSybase1<br><u>server0Q</u><br>simphony<br>simphony1<br>switch<br>terminal47   | н |                                                         |                                                                     | Ŧ |
| vx6702                                                                                                | * | •                                                       | III                                                                 | ▶ |

- 4. For **vx6702**, the MICROS KDSController service uses port 5023. Change this port value even if not using Pay@Table to an unused port value (for example, 8992.)
- 5. Exit config.exe, and then save your changes.
- 6. Restart the OPI Service.

If you made changes in Config.exe, restart the OPI Service. The OPI Service Utility service does not need to be restarted. The system is ready to use.

#### Pay@Table

This section discusses enabling and configuring Pay@Table for the MGDH and OPI solution.

A normal workstation that most merchants have is referred to in the OPI configuration as Pay@Counter.

Pay@Table terminals use Transaction Services. You can have Pay@Counter or Pay@Table terminals or both.

Access the screens in this procedure by opening

OraclePaymentInterface\bin\OPIconfigurationWizard.exe. The screens can be seen and used both during the middle of the OPI installation and after the OPI installation.

If you are enabling Pay@Table, follow these directions to complete the installation steps that were begun in the previous OPI Installation section.

- 1. Enable Pay@Table. The Pay@Table certificate is provided by the partner and is part of the partner validation process.
- 2. Enter and confirm a Pay@Table Cert Password.
- 3. Configure the following settings:
  - Name: Name of the DB, micros.
  - **Host**: IP address of the RES server. If OPI is installed on the RES server, then 127.0.0.1 is OK. If OPI is installed on another computer, enter the actual IP address of the RES server.
  - **Port**: 2638.
  - Max pool: 40
  - User: Micros DB user account
  - **Password** = Password for the DB user account.

| 🐺 Oracle Paym                                                                                          | Soracle Payment Interface Configuration Tool |             |                |                   |  |
|----------------------------------------------------------------------------------------------------|----------------------------------------------|-------------|----------------|-------------------|--|
| Oracle Payment Interface - RES Pay@Table Configuration<br>RES Merchant ID : 370000001<br>RES Database: |                                              |             |                |                   |  |
| Name:                                                                                                  | micros Host                                  | 127.0.0.1   | Port: 2638     | Max Pool: 40      |  |
|                                                                                                    | User:                                        |             | Confirm User:  |                   |  |
|                                                                                                    | Password:                                    | Con         | firm Password: |                   |  |
| Tende                                                                                                  | r Configuration:                             |             |                |                   |  |
| Visa:                                                                                                  | MasterCard:                                  | AMEX :      | DinersClub :   | MasterCard Debit: |  |
| JCB :                                                                                                  | CUP :                                        | GiftCard :  | CUP Debit :    | Debit :           |  |
| Visa Debit:                                                                                            | Visa Electron:                               | Switch:     | Local Debit:   | Paypal Card:      |  |
| Maestro :                                                                                              | VPAY :                                       | Alliance:   | EC Chip:       | BC Card:          |  |
|                                                                                                    |                                              | ServiceNum: | Previous       | Next              |  |

- 4. Configure Tender Configuration settings as follows:
  - Use the object numbers of the Credit card tenders you configured for OPI in Poscfg | Sales | Tender Media. These values can also be referenced in Micros\RES\POS\Etc\MPG.inc.
  - For tender types you do not have, leave them blank.
  - Gift cards are not supported in OPI 6.1.0.9, so leave GiftCard blank.
  - **ServiceNum** is the object number of the Print Check tender having Type = Service total.

- 5. Click Next.
- 6. Select **Pay@Table Device** from the **Device Type** drop-down, and then click **Add Pay@tableTerminal**.
- 7. Enter a **Mobile Device ID**. The mobile device ID is an arbitrary ID assigned to a P@T terminal.
- 8. Select **Query by Check or Table**. Query by Table brings up all checks open at the table.
- 9. Click OK.
- 10. Repeat steps 6 through 9 to add more terminals.
- 11. Click Next.
- 12. Click Exit.
- 13. On the **MICROS Gateway Service Configuration** dialog box, click **Yes** to save your changes.
- 14. Open the OraclePaymentInterface\bin\Confige.exe file.

#### Pay@Table Config.exe

No additional changes to Poscfg are needed because you completed them in Configuration for MGDH.

#### Config.exe

- 1. Double-click the OraclePaymentInterface\bin\config.exe file, and then log in with the administrator credentials used during the installation.
- 2. In the About pane, expand Oracle Payment Interface.
- 3. For terminal47, note the following:
  - Key = Mobile Device ID
  - OR = 3700
  - 370000001 = Merchant ID
  - \_1\_C = The \_1 is a Revenue Center value and is unused in RES, but defaults to 1.

The \_C means this is a Query by Check terminal. The Query by Table Terminals do not show the " $_1$ \_C".

| ut              |   |     |                   |
|-----------------|---|-----|-------------------|
| opera           | * | Key | Value             |
| opera1          |   | 1   | 0R_370000001      |
| parameter_level |   | 2   | 0R_3700000001_1_C |
| passphrase      |   |     |                   |
| payment         |   |     |                   |
| pinpadAddress2  |   |     |                   |
| pos9700         |   |     |                   |
| pos97001        |   |     |                   |
| posApi          |   |     |                   |
| posRes          |   |     |                   |
| posRes1         |   |     |                   |
| posSybase1      | - |     |                   |
| server0Q        | = |     |                   |
| simphony        |   |     |                   |
| simphony1       |   |     |                   |
| switch          |   |     |                   |
| terminal47      |   |     |                   |

4. Select **vx6702**, and then change the port value to the port that connects to the pinpad for Terminal Mode or the port that connects through the third party in Middleware Mode.

The MICROS KDSController service uses port 5023. Change this port to an unused port if you are not using Pay@Table to some unused port value (for example, 8992).

- 5. Exit Config.exe, and then save your changes.
- 6. Restart the OPI Service.
- 7. Restart the MICROS KDS Controller Service.

The system is ready for a test transaction.

# **3 POS Workstation Procedures**

# **TSR Transactions**

### CC Sale

Ring food, and then select **CC sale**.

#### Tip Adjust

- Verify Micros\Res\Pos\Etc\MPG.inc has this line: TipAdjust = TRUE
- 2. Re-open a closed check that was paid using credit auth and credit final.
- 3. Type a new tip amount (for example, 5.00), select the tender payment in Ops detail, and then select **Tip Adjust**.

The tender amount must be selected when **Tip Adjust** is selected. **Tip Adjust** does not work if Signature verify is enabled.

#### CC Refund

Begin the check, select **Void**, ring a menu item, select a reason code (if prompted), and then select **CC Refund**.

#### Refund (m)

1. Begin a check, add food, CC auth and CC final.

You need the RRN number from this CC voucher in step 3.

- 2. Begin check, select **Void**, ring a menu item, select a reason code (if prompted), and then select **Refund (m)**.
- 3. Enter the RRN number (when prompted) from the original Credit Card voucher from step 1.

#### CC Auth

- 1. Ring food and the service total.
- 2. Pick up that check and select **CC auth**. Service total.

#### **CC** Final

Pick up the CC Auth check from above and select **CC final**, and then answer the tip prompt.

#### CC Voice

1. Begin check, ring food, and then select **CC voice**.

2. Enter then approval code.

#### Tab Auth

- 1. Begin check, select Tab Auth, Service total.
- 2. Pick up that check, ring \$10.00 of food. Enter 13.00, and then select **CC final**.
- 3. Ops prompts Tip Amount is USD 3.00? Press the Enter key.

#### **Balance Inquire**

Begin the check, select **Bal Inq**, and swipe the card when prompted.

#### Reprint

Pick up an open check that already has a CC auth and select **Reprint**.

#### Repost

Use Repost if the final tender is interrupted. The following is an example of when to use it:

(Employee Class = Server table view)

- 1. Employee Classes | Guest checks | Other employee's checks, Enable "Pick up others chk"
- 2. Employee Classes | Guest checks | Other employee's checks, Disable "Tender Media to others chk"
- 3. 1, sign in, ring \$10.00 food, Auth CC, service total.
- 4. Sign in as a DIFFERENT employee of same Emp class (Svr table view) 104 = John
- 5. John picks up Sally's check, select CC Final.
- 6. OK Error mssg that kept paid check from closing.
- 7. Select **CC repost**. OK prompts.

#### Void (e)

- 1. Begin check, ring \$10.00 food, and select **CC Sale**.
- 2. Re-open that closed check, select the CC tender in Ops detail window and select Void (Inq #17).

#### Manual Auth

Begin check, ring \$10.00 food, select **Manual auth**, Enter approval code when prompted.

#### **Partial Auth**

- 1. Begin check, ring \$10.00 food, enter 5.00 and select CC auth.
- 2. Enter 5.00 and select **CC Final**.

Selecting **CC final** pays the entire amount due even if only part of the check amount has been authorized. So an amount must be entered prior to selecting **CC final** if only a partial payment is desired.

#### POSEOD

- 1. Verify Res\pos\scripts\poseod\MGDH.inc is pointing to OPI server IP address and correct port.
- 2. Verify Res\pos\scripts\poseod\POSEOD.inc has the correct POS type (RES = "0R" zero R) and Merchant ID value.
- 3. Double-click poseod.exe.
- Check the Transaction.log file for "Batch" "Approval".
   For more complete information on POSEOD configuration, scheduling and verification click here.

# **QSR** Transactions

#### CC Sale

Ring food, and then select CC sale.

#### SALE&CASH

- 1. Ring food, and then select **Sale&Cash**.
- 2. Answer prompt for how much cash back.

#### CC Refund

Begin check, select **Void**, ring a menu item, select a reason code (if prompted), and then select **CC Refund**.

#### Refund (m)

- Begin a check, add food, CC auth and CC final.
   You need the RRN number from this CC voucher in step 3.
- 2. Begin check, select **Void**, ring a menu item, select a reason code (if prompted), select **Refund (m)**.
- 3. Enter the RRN number (when prompted) from the original Credit Card voucher (step 1).

#### **Balance Inquire**

Begin check, select **Bal Inq**, and then swipe the card when prompted.

#### Reprint

Pick up an open check that already has a CC auth and select **Reprint**.

#### Repost

Repost is meant to be used if the final tender gets interrupted. The following is an example of when it might be used.

(Employee Class = Server table view)

- 1. Employee Classes | Guest checks | Other employee's checks, Enable "Pick up others chk"
- 2. Employee Classes | Guest checks | Other employee's checks, Disable "Tender Media to others chk"
- 3. 1, sign in, ring \$10.00 food, Auth CC, service total.
- 4. Sign in as a DIFFERENT employee of same Emp class (Svr table view) 104 = John
- 5. John picks up Sally's check, select **CC Final**.
- 6. OK Error mssg that kept paid check from closing.
- 7. Select **CC repost**. OK prompts.

### Void (e)

- 1. Begin check, ring \$10.00 food, and then select **CC Sale**.
- 2. Re-open the closed check, select the CC tender in Ops detail window and select Void (Inq #17).

# 4 Utilities

# **OPI** Configuration Wizard

Use the OPI wizard can be to:

- Enable or Disable PMS or POS interfaces.
- Change from Terminal mode to Middleware mode and vice versa.
- Enable Pay@Table
- Add Pay@Table terminals
- Add Pay@Counter terminals
- Add a new Merchant ID
- Edit an existing Merchant ID
- 1. Open

```
OraclePaymentInterface\bin\OPIconfigurationWizard.exe.
```

- 2. Log in as an administrator.
- 3. If necessary, update interface and mode settings as described in Middleware.
- 4. Restart the OPI service.

# Config.exe

Open OraclePaymentInterface\bin\config.exe, and then log in as a local administrator.

The following tables describe the settings accessible from config.exe:

| Key        | Value                           | Description             |
|------------|---------------------------------|-------------------------|
| Amex       | 2 340000000 3499999999 13 0 0   | AMEX card schema.       |
| JCB        | 4 3528000000 35899999999 16 0 0 | JCB card schema.        |
| Mastercard | 1 510000000 5599999999 16 1 0   | MasterCard card schema. |
| Visa       | 0 400000000 4999999999 16 1 0   | Visa card schema.       |
|            |                                 |                         |

#### card

#### currency

| Key | Value                        | Description                        |
|-----|------------------------------|------------------------------------|
| 036 | 036 AUD 2 4 Australia Dollar | Currency list, refer to chapter 4. |

| Key  | Value | Description                                   |
|------|-------|-----------------------------------------------|
| Mode | 3     | Default value, OPI use HTTPS for POS request. |
| Port | 5098  | Default port for POS request.                 |

#### ifc8

| Key                         | Value | Description                                                               |
|-----------------------------|-------|---------------------------------------------------------------------------|
| CpPolicy                    | 3     |                                                                           |
| Dp_pms_connection_check     | true  |                                                                           |
| Pms_check_inactive_interval | 73    |                                                                           |
| Pms_inactive_gate           | 313   |                                                                           |
| TotalMerchantNumber         | 0-n   | Total merchant number for<br>OPERA, depends on merchant<br>configuration. |

#### ifc8X

| Key                   | Value     | Description                                        |
|-----------------------|-----------|----------------------------------------------------|
| Condition_code        | 42        | Default value.                                     |
| Currency_code         | 840       | Merchant currency code, please refer to chapter 4. |
| Currency_code_decimal | 2         | Currency decimal.                                  |
| Device_merchant_id    | XXXXXXXX  | OPERA Chain and Property ID.                       |
| ExternalMode          | true      | Default value.                                     |
| Merchant_city         | XXXXXX    | Merchant city, maximum is 13 characters.           |
| Merchant_country      | XX        | Merchant country, please refer<br>chapter 4.       |
| Merchant_id           | MGS-OPERA | Default value.                                     |
| Merchant_name         | XXXXXXXX  | Merchant name, maximum is 25 characters.           |
| Merchant_type         | 7011      | Merchant MCC code.                                 |
| PaymentCode_0         | VA        | Visa transaction code in OPERA.                    |

| PaymentCode_1   | MC          | MasterCard transaction code in OPERA. |
|-----------------|-------------|---------------------------------------|
| PaymentCode_10  | CU          |                                       |
| PaymentCode_11  | DD          |                                       |
| PaymentCode_12  | DL          |                                       |
| PaymentCode_15  | GC          |                                       |
| PaymentCode_17  | MD          |                                       |
| PaymentCode_18  | ME          |                                       |
| PaymentCode_19  | VE          |                                       |
| PaymetnCode_2   | AX          | AMEX transaction code in OPERA.       |
| PaymentCode_21  | SD          |                                       |
| PaymentCode_24  | VP          |                                       |
| PaymentCode_25  | AL          |                                       |
| PaymentCode_26  | EC          |                                       |
| PaymentCode_29  | MX          |                                       |
| PaymentCode_3   | DC          | Diners transaction code in OPERA.     |
| PaymentCode_32  | РС          |                                       |
| PaymentCode_4   | JC          | JCB transaction code in OPERA.        |
| PaymentCode_40  | BC          |                                       |
| PaymentCode_9   | CC          |                                       |
| Pms_server_ip   | XX.XX.XX.XX | OPERA IFC8 server IP.                 |
| Pms_server_port | XXXX        | OPERA IFC8 server port.               |
| SwitchID        | 0Q          | Default value.                        |
| Terminal_id     | OPERA1      | Default value.                        |
| User3           | *****       | OPERA IFC8 encryption key.            |

#### master

| Key        | Value | Description    |
|------------|-------|----------------|
| systemType | 1     | Default value. |

# parameter\_level

| Value  | Description                             |
|--------|-----------------------------------------|
| US     |                                         |
| 1      |                                         |
| NA     |                                         |
| OPI    |                                         |
| OnSite |                                         |
|        | Value<br>US<br>1<br>NA<br>OPI<br>OnSite |

# payment

| Key           | Value            | Description                                                                                             |
|---------------|------------------|----------------------------------------------------------------------------------------------------|
| Country       | US               |                                                                                                    |
| Dll           | 0/1              | Enable or disable port for POS. 0 is disable port, 1 is enable port.                                    |
| Opera         | 0                | Default value.                                                                                          |
| Opera2        | 0                | Default value.                                                                                          |
| OptionByte2   | true             | Default value.                                                                                          |
| OptionByte4   | true             | Default value.                                                                                          |
| Pos           | 0                | Default value.                                                                                          |
| Pos9700       | 0                | Default value.                                                                                          |
| RefreshTime   | 0 29 0 * * ?     | OPI refresh time to reload merchant<br>configuration and purge history<br>transaction data.             |
| RemoveDevice4 | 0/1              | Enable or disable port for Pay@Table<br>device. 0 is disable port, 1 is enable<br>port.                 |
| Running_mode  | 0                | Default value.                                                                                          |
| Server        | 0Q               | Default value.                                                                                          |
| TimeZone      | America/New_York | Merchant time zone, follow Java time zone format.                                                       |
| Ifc8          | 0/1              | Enable or disable function for<br>OPERA IFC8 interface. 0 is disable<br>function, 1 is enable function. |

# pinpadAddress2

| Key         | Value  | Description                                  |
|-------------|--------|----------------------------------------------|
| Xxxxxxxx_xx | TID IP | PED mapping list, please refer to chapter 4. |

# posApi

| Key               | Value        | Description                                                   |
|-------------------|--------------|---------------------------------------------------------------|
| Century           | 20           |                                                               |
| CommandSleep      | 200          |                                                               |
| CommandSleep2     | 100          |                                                               |
| Currency          | 840          | Merchant currency code, please refer to chapter 4.            |
| Mode              | 2            | RES IIS mode, default value.                                  |
| NeedAdjustReceipt | false        | Default value, doesn't allow<br>Pay@Table modify exist check. |
| PCommand          | NO_E_PAYMENT |                                                               |
| PaymentCode_0     | XXX          | Visa tender number in POS configuration.                      |
| PaymentCode_1     | XXX          | MasterCard tender number in POS configuration.                |
| PaymentCode_10    | xxx          |                                                               |
| PaymentCode_11    | xxx          |                                                               |
| PaymentCode_12    | xxx          |                                                               |
| PaymentCode_15    | xxx          |                                                               |
| PaymentCode_18    | xxx          |                                                               |
| PaymentCode_19    | XXX          |                                                               |
| PaymentCode_2     | XXX          | AMEX tender number in POS configuration.                      |
| PaymentCode_21    | xxx          |                                                               |
| PaymentCode_24    | xxx          |                                                               |
| PaymentCode_25    | xxx          |                                                               |
| PaymentCode_26    | xxx          |                                                               |
| PaymentCode_29    | xxx          |                                                               |

| PaymentCode_3   | XXX         | Diners tender number in POS configuration.                |
|-----------------|-------------|-----------------------------------------------------------|
| PaymentCode_32  | XXX         |                                                           |
| PaymentCode_4   | XXX         | JCB tender number in POS configuration.                   |
| PaymentCode_40  | XXX         |                                                           |
| PaymentCode_9   | XXX         |                                                           |
| RoomPosting     | XXX         | Room posting tender number in POS configuration.          |
| ServiceNum      | XXX         | "Save check" tender number in POS configuration.          |
| SimphonyVersion | 2.5         | Simphony version definition.                              |
| Timeout         | 30          | Timeout value for OPI connect to POS transaction service. |
| Url             | http://xxxx | RES transaction service URL.                              |

# posRes

| Key                 | Value | Description                           |
|---------------------|-------|---------------------------------------|
| TotalMerchantNumber | 0-n   | Total merchant number for RES, depend |
|                     |       | by merchant configuration.            |

# posResX

| Key                   | Value   | Description                                        |
|-----------------------|---------|----------------------------------------------------|
| Condition_code        | 42      | Default value.                                     |
| Currency_code         | 840     | Merchant currency code, please refer to chapter 4. |
| Currency_code_decimal | 2       | Currency decimal.                                  |
| Device_merchant_id    | xxxxxxx | CMID, assig by OPI installer.                      |
| Merchant_city         | XXXXXX  | Merchant city, maximum is 13 characters.           |
| Merchant_country      | XX      | Merchant country, please refer<br>to chapter 4.    |

| Merchant_id   | MGS-POS 3700 | Default value.          |
|---------------|--------------|-------------------------|
| Merchant_type | 5812         | Merchant MCC code.      |
| Pos_type      | posRES       | POS version definition. |
| SwitchID      | 0Q           | Default value.          |
| Terminal_id   | POS3700      | Default value.          |

# posSybase1

| Key         | Value       | Description                                     |
|-------------|-------------|-------------------------------------------------|
| InitIdle    | 20          |                                                 |
| MaxPool     | 40          |                                                 |
| MaxWait     | 20          |                                                 |
| MinIdle     | 10          |                                                 |
| ResDB       | Micros      | RES DB name, default value.                     |
| ResHost     | xx.xx.xx.xx | RES Server IP.                                  |
| ResPassword | ****        | RES DB user password.                           |
| ResPort     | 2638        | RES Server Sybase database port, default value. |
| ResUser     | ****        | RES DB user name.                               |

#### server0Q

| Key            | Value       | Description                                                                                                    |
|----------------|-------------|----------------------------------------------------------------------------------------------------|
| ConnectTimeout | 10          |                                                                                                    |
| Host           | xx.xx.xx.xx | 3 <sup>rd</sup> PSP middleware IP.                                                                                                    |
| HostMode       | true/false  | OPI work for PED directly connection<br>mode or middleware connection mode.<br>For PED connection set to "true", for<br>middleware connection set to "false". |
| Port           | 8080        | Port for 3 <sup>rd</sup> PSP PED or middleware.                                                                                                    |
| Timeout        | 60          | Timeout value for OPI send request to 3 <sup>rd</sup> PSP PED or middleware.                                                                                  |

| UseSSL | true     | Default value, OPI send request to 3 <sup>rd</sup> PSP PED or middleware by HTTPS. |
|--------|----------|------------------------------------------------------------------------------------|
| UseTCP | false    | Default value.                                                                     |
| switch |          |                                                                                    |
| Key    | Value    | Description                                                                        |
| 0      | 0Q -1 -1 | Default value.                                                                     |
| 1      | 0Q -1 -1 |                                                                                    |
| 11     | 0Q -1 -1 |                                                                                    |
| 2      | 0Q -1 -1 |                                                                                    |
| 3      | 0Q -1 -1 |                                                                                    |
| 4      | 0Q -1 -1 |                                                                                    |
| 8      | 0Q -1 -1 |                                                                                    |

### terminal47

| Key      | Value         | Description                                             |
|----------|---------------|---------------------------------------------------------|
| XXXXXXXX | xx_xxxxxxxx_x | Please refer to chapter 4 for Pay@Table device mapping. |

#### vx6702

| Key              | Value      | Description                                                                         |
|------------------|------------|-------------------------------------------------------------------------------------|
| CertPass         | ****       | Pay@Table certificate password.                                                     |
| PayAtTableServer | 0Q         | Default value.                                                                      |
| Port             | 5023       | Default port for Pay@Table device request.                                          |
| UseDeviceRRN     | true       | Default value.                                                                      |
| UseSSL           | true/false | Pay@Table connection mode, default is<br>"true" to use HTTPS for Pay@Table request. |

# 5 Troubleshooting

# **Troubleshooting Issues**

Situation 1: Unable to launch config.exe on Server 2008 R2. Solution: Right-click on config.exe and select Run as Administrator.

**Situation 2:** Cannot communicate to OPI after installation.

Test: Verify you can telnet to the OPI PC on port 5098 from another computer.

Example: From CMD prompt: telnet 172.23.25.16 5098

Where 172.23.25.16 is the IP address of the OPI server.

If you cannot telnet to the OPI port, try the following:

- Restart the OPI Service.
- Temporarily by pass the firewall.
- Verify OPI is listening on port 5098.
- Open CMD prompt: C:\>netstat > c:\temp\ports.txt and then search for 5098.

#### Situation 3:

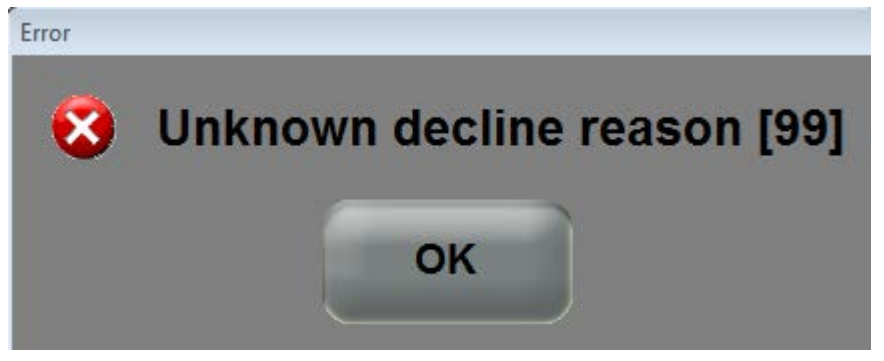

This generic error message can be caused by several things.

#### Solution 1:

Restart the OPI Service and try again.

#### Cause 2:

If the system.log shows the following message, the cause is likely a Java security update:

[GATEWAY RESPONSE] GenericJSONProcessor : Can not decrypt java.security.InvalidKeyException: Illegal key size Not all Java updates cause this error, but security updates can cause it. For example, Java 8 update 111 causes this issue.

#### Solution 2:

- Stop the OPI service.
- Go to the link below and download jce\_policy-8.zip.

http://www.oracle.com/technetwork/java/javase/downloads/jce8-download-2133166.html

- Unzip the file and copy the two files to your Java security folder.
  - Local\_policy.jar
  - US\_export\_policy.jar

Example: C:\Program files\Java\jre(your current
version)\lib\security\

• Start the OPI service.

#### Situation 4:

If you have more than one card settlement driver, and you decide to clear sales totals, manually delete the batch history of those drivers to avoid future batch settlement issues. This is a very rare configuration and situation.

When sales totals are cleared, and a new batch is created it is batch 1. The existing batch 1 is found in batch history and all batches for that settlement driver are automatically deleted. This is by design, as it prevents duplicate batch numbers. But if a second settlement driver exists that does not have a batch 1, that driver's batch history is not automatically cleared.

#### Solution:

After clearing sales totals open the registry to HKLM\Software\Wow6432Node\MICROS\Common\CCS\DrvrCfg\ and open each Drvr# record. Example: Drvr5.

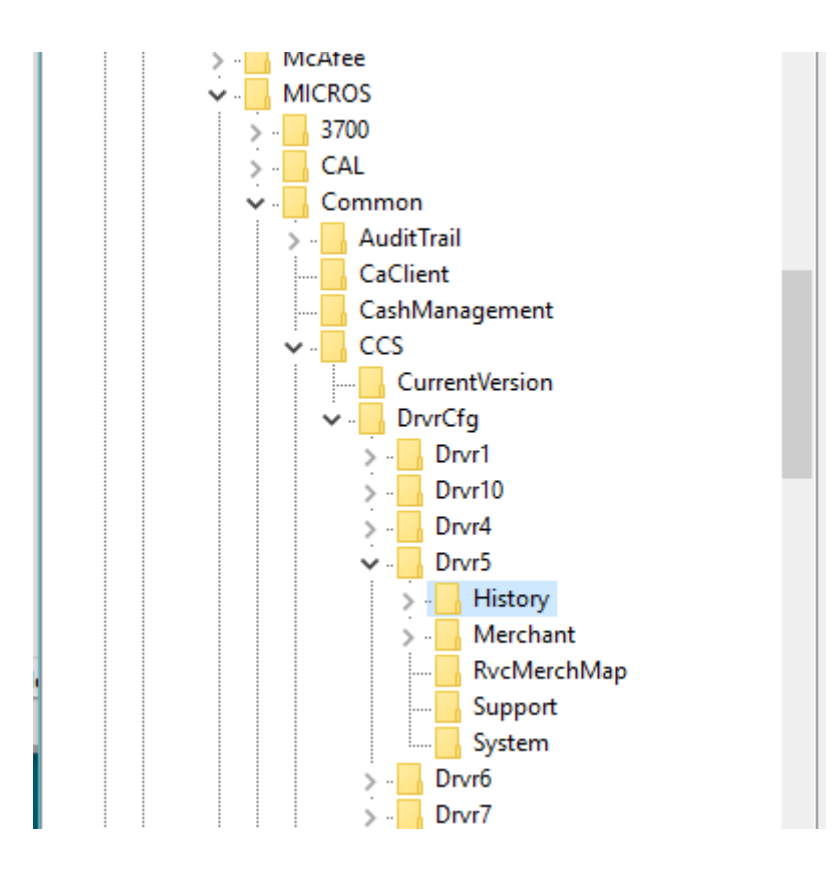

If the Drvr# folder contains a History folder, delete the entire History folder. If there is no History folder, nothing needs to be done for that driver. Repeat this for every Drvr# record.

# Not Supported

Gift cards Top Up Auth Void a Refund (RES limitation) CC voice / Manual entry in QSR revenue center Backup OPI Server

# 6 Appendix

# **Currency List**

| Key | Value                              |
|-----|------------------------------------|
| 036 | 036 AUD 2 4 Australia Dollar       |
| 124 | 124 CAD 2 4 Canadian Dollar        |
| 156 | 156 CNY 2 4 Chinese RMB            |
| 344 | 344 HKD 2 4 Hong Kong Dollar       |
| 356 | 356 INR 2 4 India Rupee            |
| 360 | 360 IDR 2 4 Indonesia Rupiah       |
| 392 | 392 JPY 0 4 Japanese Yen           |
| 410 | 410 KRW 0 4 South Korean Won       |
| 446 | 446 MOP 2 4 Macau Pataca           |
| 458 | 458 MYR 2 4 Malaysian Ringgit      |
| 462 | 462 MVR 2 4 Rufiyaa                |
| 554 | 554 NZD 2 4 New Zealand Dollar     |
| 608 | 608 PHP 2 4 Philippine Pesos       |
| 634 | 634 QAR 2 4 Qatari Rial            |
| 702 | 702 SGD 2 4 Singapore Dollar       |
| 756 | 756 CHF 2 4 Swiss Francs           |
| 764 | 764 THB 2 4 Thai Baht              |
| 826 | 826 GBP 2 4 British Sterling Pound |
| 840 | 840 USD 2 4 US Dollar              |
| 901 | 901 TWD 2 4 New Taiwan Dollar      |
| 978 | 978 EUR 2 4 Euro                   |

# **Country Code**

| Country   | Code |
|-----------|------|
| Australia | AU   |
| Austria   | AT   |

| Canada             | CA |
|--------------------|----|
| Denmark            | DK |
| Germany            | DE |
| France             | FR |
| Hong Kong          | НК |
| Ireland            | IE |
| Italy              | IT |
| Japan              | JP |
| Korea, Republic of | KR |
| Macau              | МО |
| Malaysia           | МҮ |
| Maldives           | MV |
| Mexico             | MX |
| New Zealand        | NZ |
| Philippines        | PE |
| Qatar              | QA |
| Switzerland        | СН |
| Thailand           | TH |
| United Kingdom     | GB |
| United States      | US |
|                    |    |

# **PED Mapping Format**

| Key     | Value  |
|---------|--------|
| CMID_WS | TID_IP |

### **POS Format**

- CMID: Need match **Device\_merchant\_id** in merchant configuration.
- WS: POS workstation number.
- TID: Terminal ID.
- IP: PED IP.

#### **OPERA** Format

- CMID: Need match **Device\_merchant\_id** in merchant configuration.
- WS: OPERA client name, cannot contain "\_" and space.
- TID: Terminal ID.
- IP: PED IP.

# Pay@Table Mapping Format

| Key  | Value                   |
|------|-------------------------|
| PTID | Product_CMID_RVC        |
|      | or                      |
|      | Product_CMID_RVC_Option |

#### Format

- PTID: Pay@Table device ID.
- Product: POS definition, 2 characters.
- 0R: RES; 0F: 9700; 1Z: Simphony 1 & 2; 1N: IFC8
- CMID: Need match **Device\_merchant\_id** in merchant configuration.
- RVC: RVC number in POS activates Pay@Table function.
- Option: By default, Pay@Table picks up check by table number. If option C is attached, allows check pickup by check number.